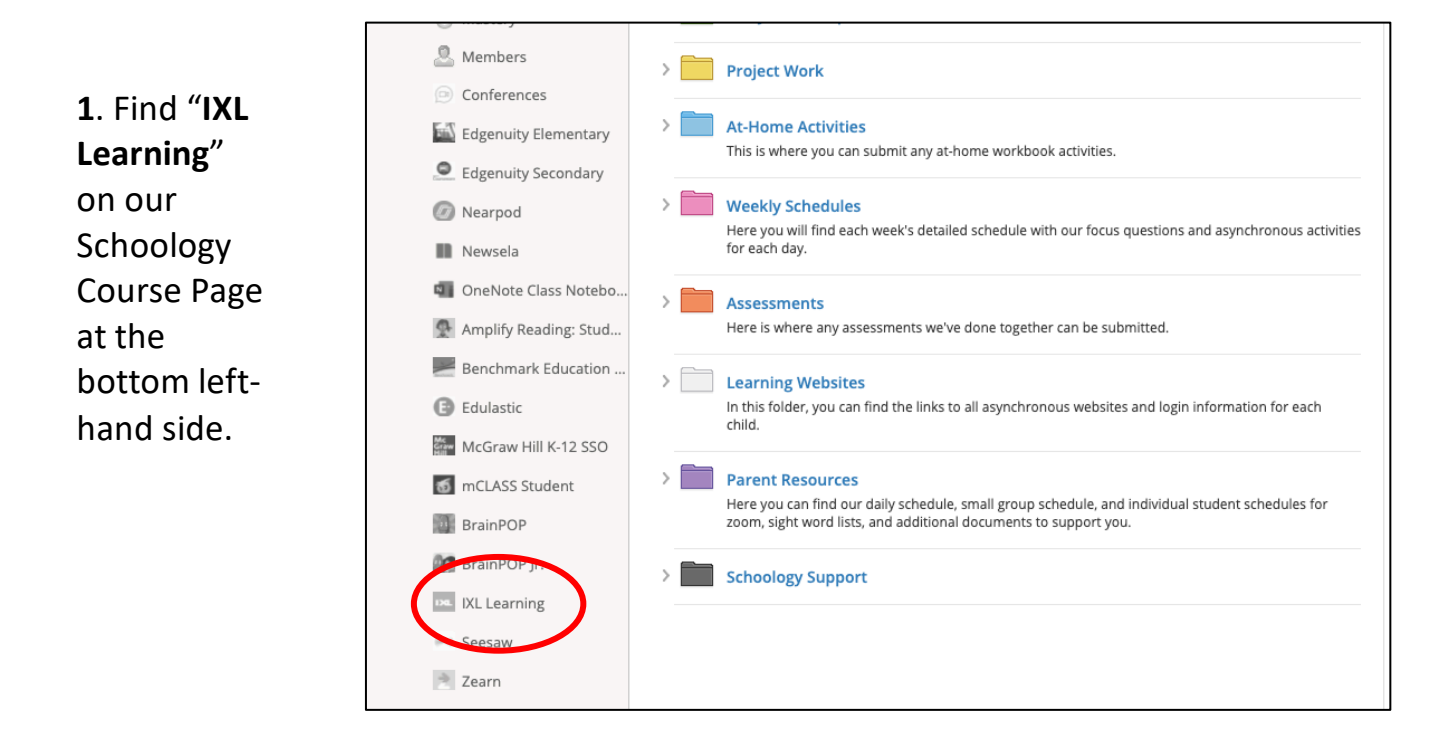

2. Click on "Sign in to IXL"

| Welcome to                      |                                                                                                    |
|---------------------------------|----------------------------------------------------------------------------------------------------|
| I <sup>st</sup> Grade<br>classi |                                                                                                    |
|                                 | IXL                                                                                                    |
| Materials -                     |                                                                                                    |
| Updates                         | IXL will open in a new browser                                                                                                    |
| Mastery                         | window a set of the set of the se |
| 🚨 Members                       | Sign in to IVL                                                                                                    |
| Conferences                     | Sign in to IAL:                                                                                                    |
| 🚳 Edgenuity Elementary          |                                                                                                    |
| Edgenuity Secondary             |                                                                                                    |
| Ø Nearpod                       |                                                                                                    |
| Newsela                         |                                                                                                    |

## 3. Go to "Diagnostic"

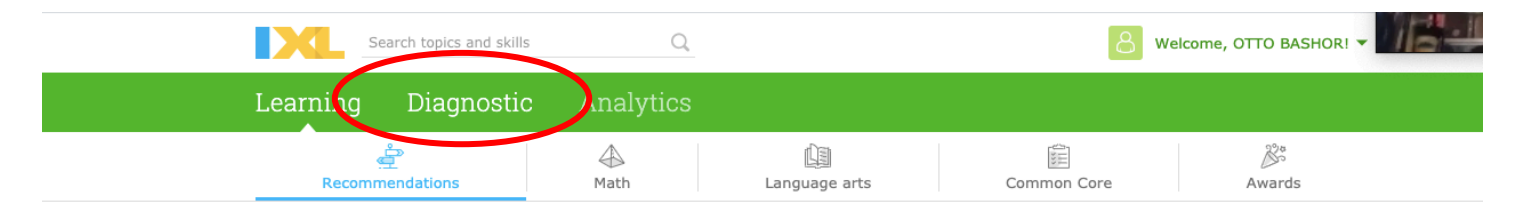

## Recommendations

Here are all the math and language arts skills recommended just for you, based on what you've been working on recently. Explore the different types of recommendations, and click on any skill you'd like to try!

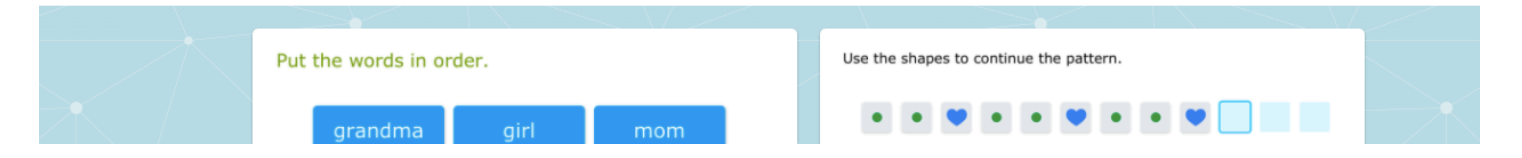

4. Click on "Step into the Arena"

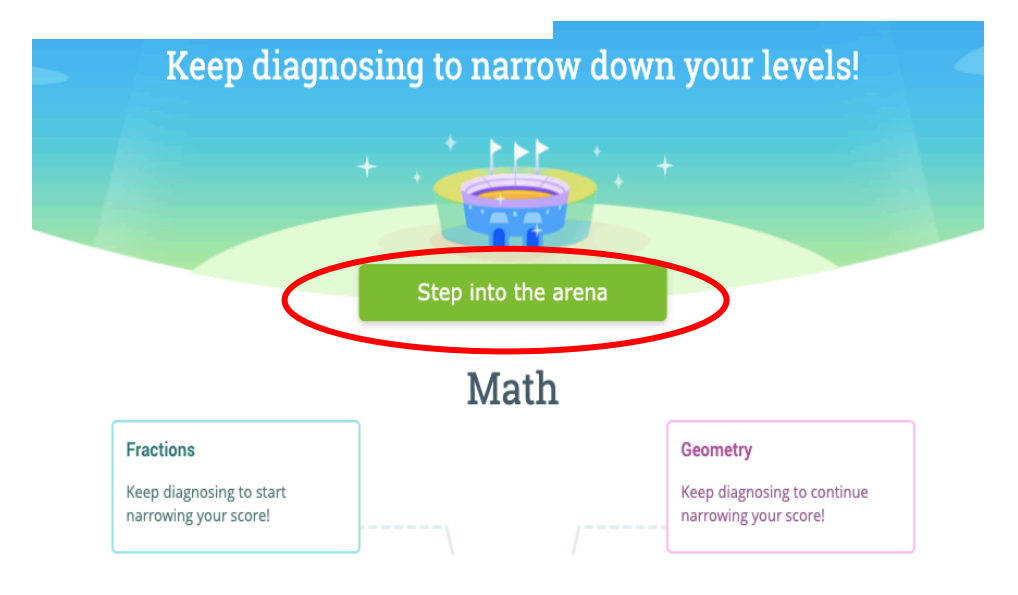

**5.** Click on the right-hand side arrow and choose "**Math**" only. The students only need to use IXL for math, but can choose to do other subjects at their leisure.

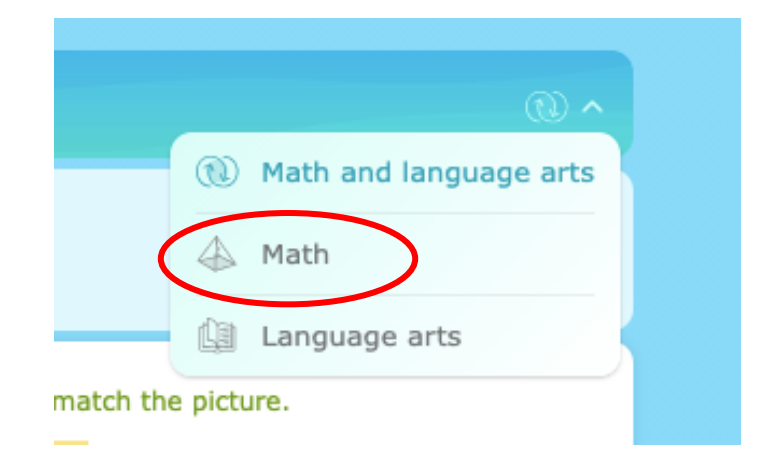

**6.** The students can then begin their diagnostic assessment. Please be sure to have them do as much as they can on their own, this app is designed to find your child's specific math level.

**NOTE:** If there is a question they do not know yet, click "I don't know this yet" on the bottom right-hand side of the question.

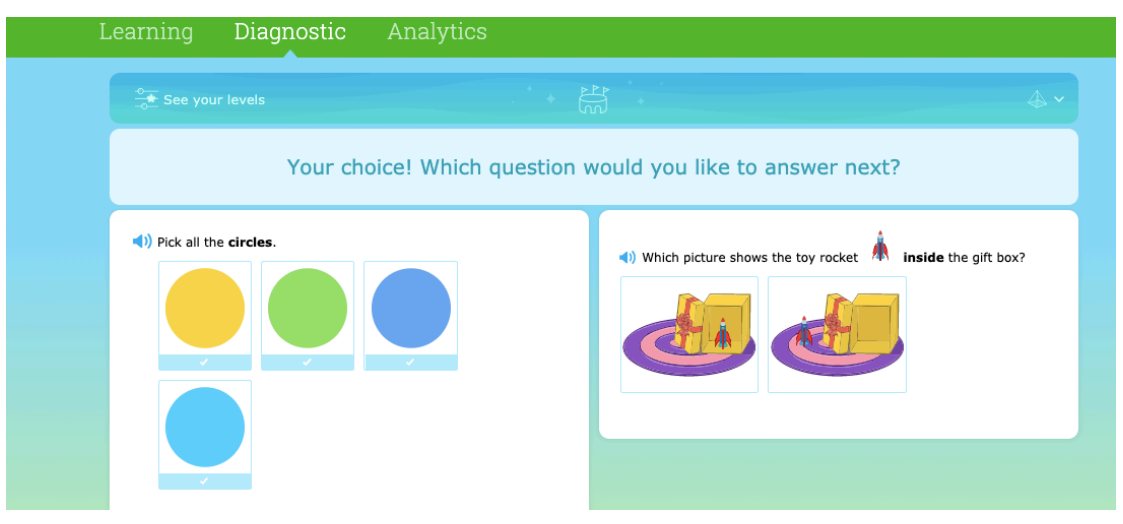